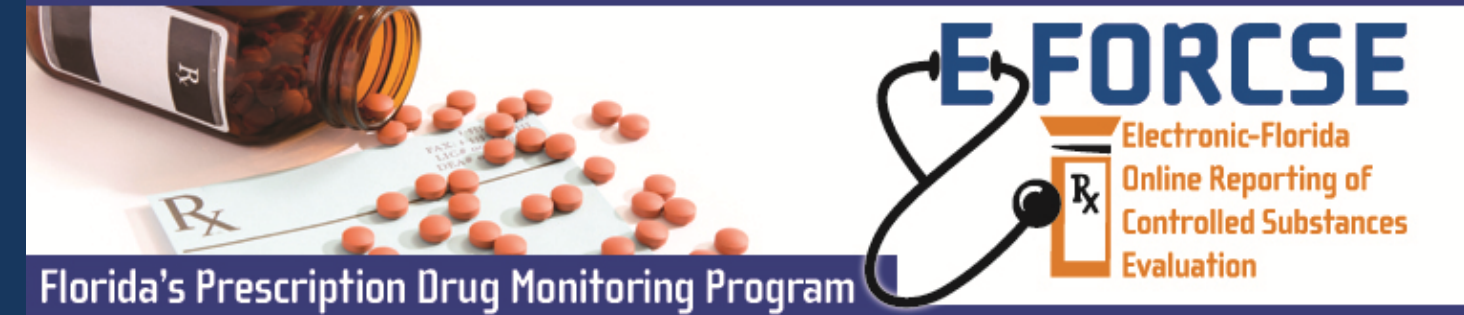

## Authorized users of a law enforcement or investigative agency may request information from the E-FORCSE Program Manager during the course of an active investigation, as provided in section 893.055(7)(c), F.S.

## Perform the following steps to request an Investigative Report:

## FL RxSentry

Dispenser

Query Site

Enforcement and

Investigative Agencies

| Practitioner/Pharmacist   |
|---------------------------|
| Quick Access for          |
| Practitioner & Pharmacist |
| Query Site                |

**1** Open an Internet browser window and type the following URL in the address bar: www.hidinc.com/flpdmp.

<sup>t</sup> **2** Click the **Quick Access for Enforcement and Investigative Agencies Query Site** link located on the left menu.

**3** Enter your user **User Name** and **Password** in the authentication window and click submit.

Quick Access for Enforcement and Investigative Agencies Query Site Home Page is displayed: Investigative Agencies

**4** Click the **Query** tab on the top menu and then click the appropriate query (Recipient, Prescriber, or Dispenser from the left hand pane.

The selected **Query Form** is displayed:

| Florida Pre                                                                           | escription Drug Monitoring Program                                                                                                    | FORCESE<br>The Second Second Sec |
|---------------------------------------------------------------------------------------|----------------------------------------------------------------------------------------------------|----------------------------------------------------------------------------------------------------|
| Recipient Query<br>Prescriber Query<br>Dispenser Chery<br>Search History Query        | Florida Law Enforcement and Investigative Agencies Query Site Law Enforcement and Investigative Agencies Query Site Law Enforcement audinvestigative Agencies Query Site Law Enforcement queries are used to request information pursuant to an active investigation of potential criminal activity regarding controlled substance presc<br>query is provided below: Recipient Query- used to create queries regarding recipient usage of controlled substances Prescriber Query- used to create queries regarding the controlled substances prescribing history of selected prescribers Dispenser Query- used to create queries regarding the controlled substances dispensing history of selected pharmacies Search History Query- used to perform a search of all queries created with your account ID | zription drugs. A description of each                                                                                                    |
| RESENTRY*<br>Copyright © 2013 Health Informati<br>If you need further assistance, ple | on Designs, LLC<br>ase contact the POMP Help Desk                                                                                                    | E-FORC3E, Florida Prescription Drug Monitoring<br>Program<br>4052 Bald Cypress Way, Bin C-16<br>Talahasse, Tr. 2239<br>Procer. (80) 2:46–1977<br>Emait. e-forcser@clob.state.flugs                                                                                                    |

5 Select the check boxes indicating you understand the terms and conditions a query window is displayed.

**6** Enter the required information (noted by asterisks) and click the next button at the bottom of the form. Follow the prompts to submit your query to E-FORCSE Staff for approval.

7 You may check the status of your queries at any time by clicking on the Report Queue tab.

For more detailed instructions, please refer to the **Training Guide for Florida Enforcement and Investigative Agencies** available at www.eforcse.com/practitioner-information/index.html. **For technical assistance, please contact our PDMP Help Desk at (877) 719-3120.** 

For more information visit www.e-forcse.com

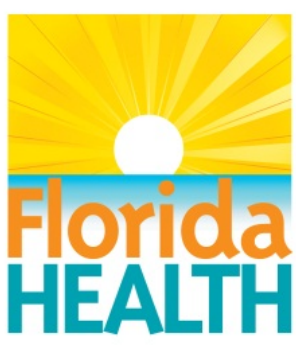